# RUMINATI

А

В

1

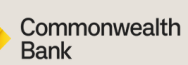

# **PRE-WORKSHOP ACCOUNT SETUP**

Please complete the following steps ahead of your Ruminati Emissions Reporting workshop. For any questions or support, please email hello@ruminati.com.au.

#### VISIT THE LANDING PAGE

https://ruminati.com.au/collaboration-cba

- Read the full contents of the page, including the offer from CommBank.
- Download the relevant checklist and fill out the data before attending the workshop. You will use this on the day.

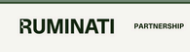

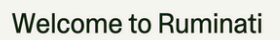

CommBank is excited to announce their stage 2 pilot project with Ruminati, a leading Australian gatest envice provider dedicated to helping producers and feedictors across Australia track and manage their emissions. This collaboration marks as anglincant top forward in CommBank's commitment to environmental stewardship and empowering their producers with innovative tools for climate action.

As part of this collaboration, CommBank is offering a complimentary 12-month subscription to access the Ruminati PRIME Platform (valued at \$600 + GST) at no direct cost to eligible CommBank customers upon activation.

Pricing, fees and charges are applicable at exply of the original 12-month subscription and may be subject to change at the discretion of Ruminati. See <u>Ruminati Terms of Use</u> and <u>Privacy Terms</u>. Contact Ruminati for any further information or pricing details should you wish to maintain your Ruminati FRIME subscription beyond the complimentary 12 months.

### CHECK THE DATA SHARE REQUEST

- Before accepting the offer, read the data share request and download the data sharing guide.
- Accept the offer using the orange button at the bottom of the page.

| - W |
|-----|
|     |
|     |

RUMINATI PARTNERSH

#### Step 1: Read and agree to our data sharing guide

By taking advantage of this offer your consent to sharing summary data about your enterprise, emissions report results and reduction plans with CommBank. By granting consent, you agree to CommBank being provided with access to view these specific data points on the Ruminati platform and aggregate them with other data points to estimate their emissions profile. This consent does not provide CommBank with the authority to share your information directly with any other parties (except in aggregated form) or attribute the information directly to your enterprise in communication with other parties. This summary data will enable CommBank to better

This summary data will enable CommBank to better understand and estimate emissions levels and mitigation action across their supply chain. You will be provided with the option to revoke data sharing with CommBank once the offer period has been completed (1 year).

# 2

#### ENTER YOUR DETAILS

- Enter your details to create a new account with Ruminati.
- You will receive a verification email. Click on the confirmation in the email and you are ready to go!

#### Sign Up To Ruminati

<form>

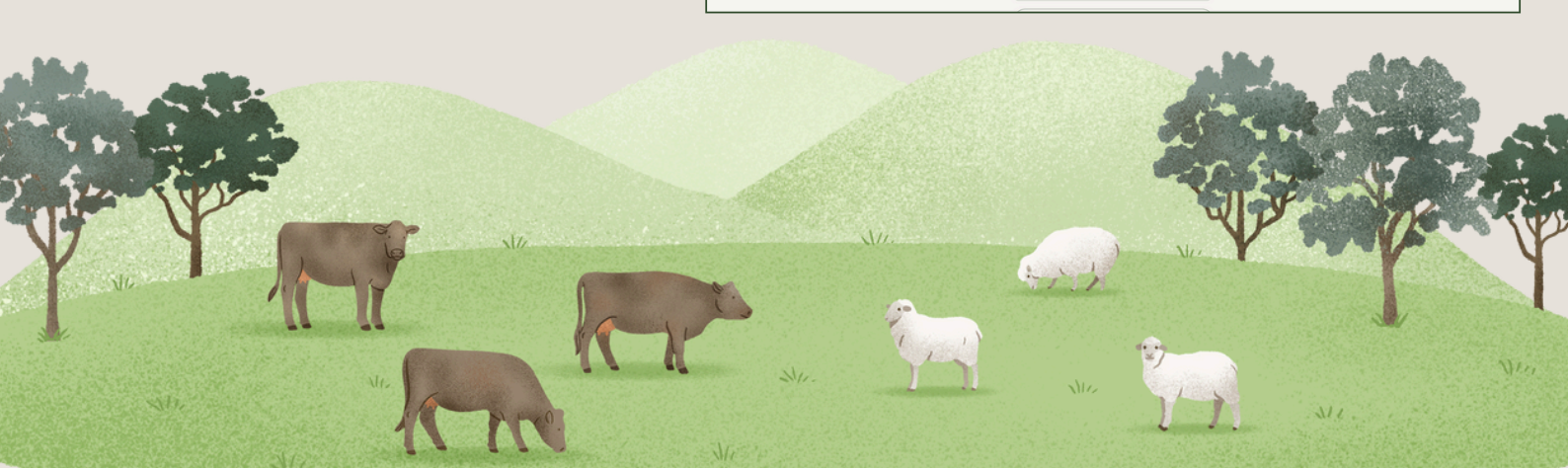

#### **CREATE A NEW ENTERPRISE**

- Make sure your are logged in to your new Ruminati account.
- Click on the green 'Add New' button to create a new enterprise.

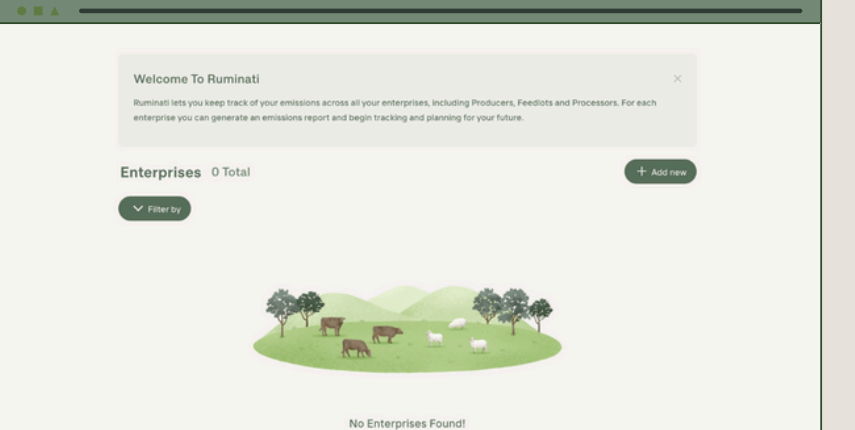

# 4

3

#### CHOOSE YOUR ENTERPRISE

Choose which enterprise type you run:

- **Producers** is for grass-fed beef, sheep (meat and wool), and grain producers.
- Feedlotters is for those who operate a feedlot (sheep or beef).
- Dairy is for those who operate a dairy business.

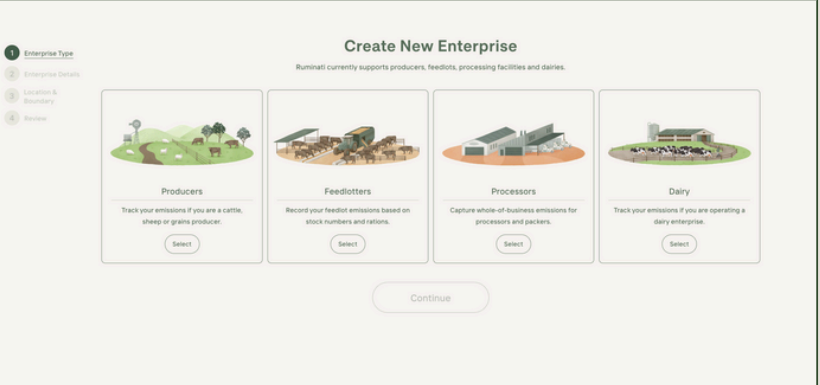

## 5

6

#### ENTER YOUR ENTERPRISE DETAILS

Enter your enterprise details, making sure to tick the relevant boxes:

- For **Producers:** beef, sheep or grain.
- For Feedlotters: production system.
- For Dairy Producers: production system.

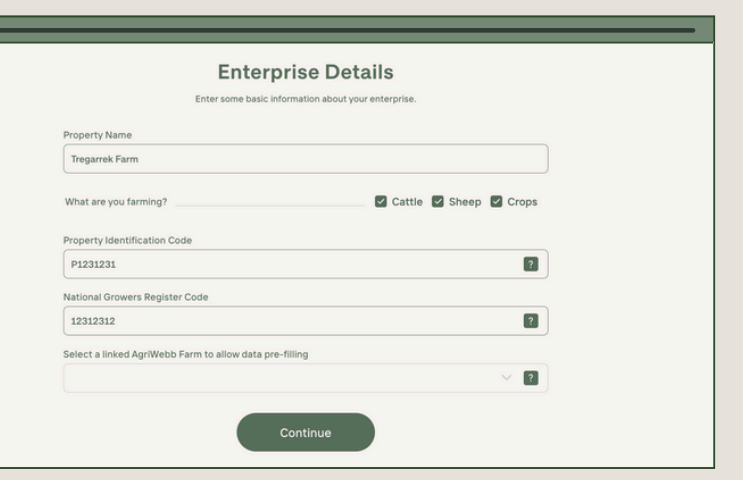

# LOCATE YOUR PROPERTY

Use the interactive map to locate your property:

- Enter your address to find your location and click on parcels of land.
- Use the drawing tool to edit any boundaries.

#### Locate Your Property

the interactive map below to find the location of your enterprise and provide its property boundar O Note: Don't worry if you can't get the boundary exactly correct - an approximation is sufficient.

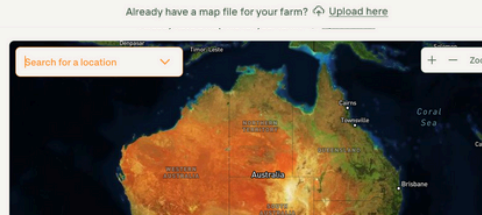

#### Locate Your Property

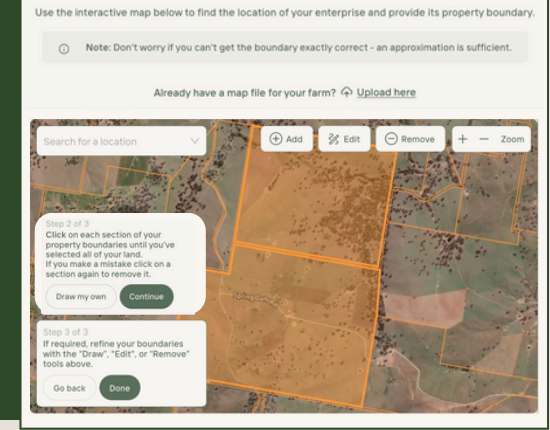

Review your enterprise and make any edits needed, then click on 'Save and Continue' to complete.